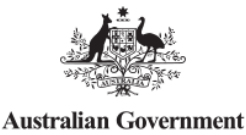

Department of Defence

### **DEFENCE UNEXPLODED ORDNANCE WEBSITE**

# **UXO Mapping Application Information**

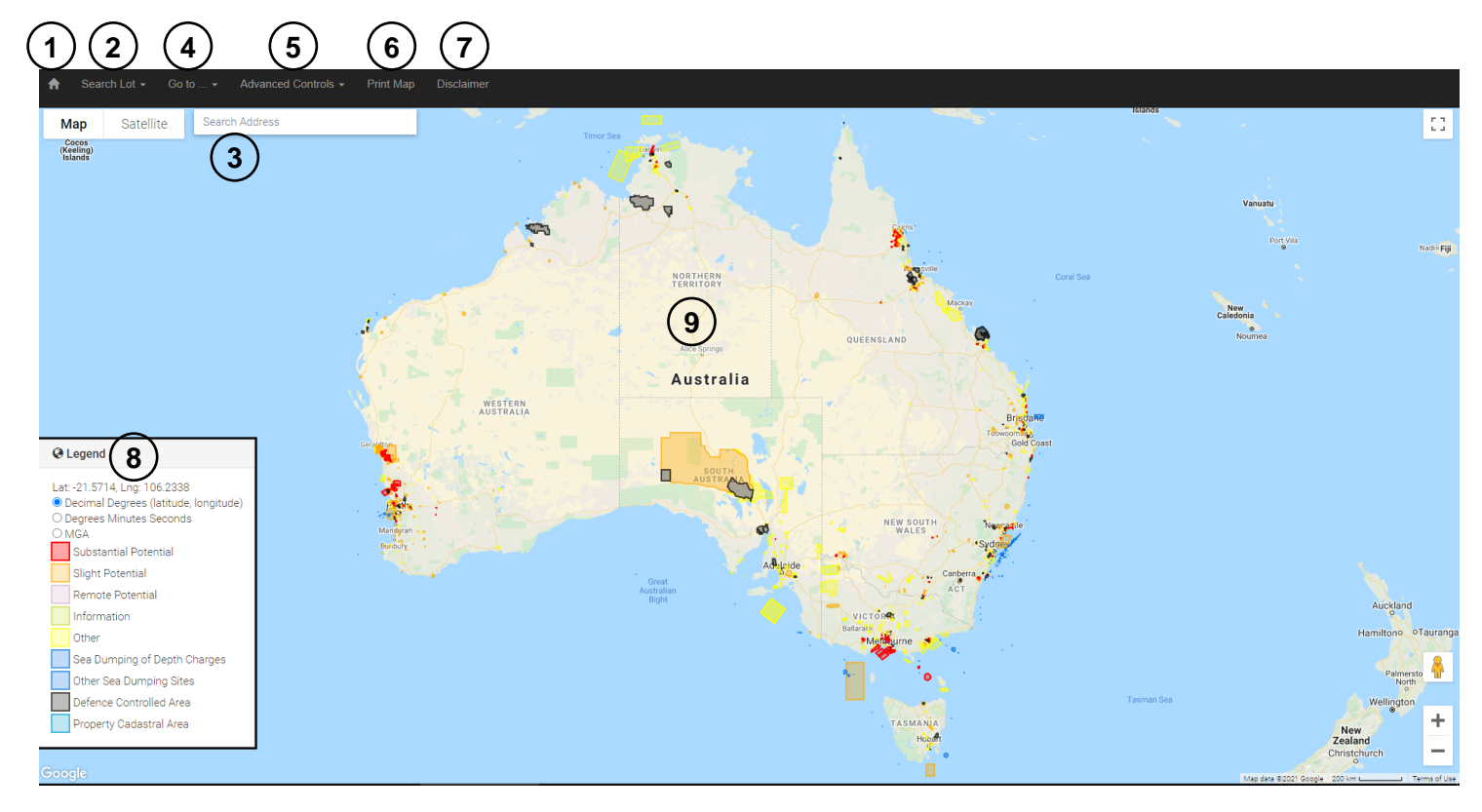

- 1. Home Button This will take you back to the Defence UXO Website Home Page.
- 2. **Search Lot** Clicking this button will allow you to select the required State/Territory and search on appropriate cadastral information. Further advice regarding cadastral searches is on this page.
- 3. **Search Address** Type the address into the search bar if the address is in the database, the map will zoom into the address, highlight the lot and list UXO areas associated with it.
- 4. **Go To** This button opens detailed search options, including search by:
  - a. State/Territory
  - b. State/Territory Electorate
  - c. Federal Electorate
  - d. Local Government Area
  - e. Locality
  - f. Defence Controlled Area
  - g. UXO Area
  - h. UXO Overlapping Cadastre
  - i. Coordinates
- 5. Advanced Controls This button allows you to toggle the legend, areas currently shown, access a distance measuring tool and to clear the map of displayed searches.
- 6. **Print Map** This button allows you to print the current view of the map.
- 7. **Disclaimer** Displays the Defence disclaimer and dataset information and attributions.
- 8. **Toggle Legend** The legend is displayed in the bottom left corner of the map. It can be toggled on and off using the button in the top menu bar and by clicking on the legend title bar.
- 9. Interactive Map This is the main mapping area you can switch between map and satellite background images, zoom and pan the map to navigate to an area of interest.

The information in this document is provided for reference only, it is not to be used or relied on for any other purpose.

© Department of Defence 2021

# **Cadastral Searches**

Clicking on the "Search Lot" button in the top menu bar will allow you to select the required State/Territory. This in turn will bring up a pop-up window for you to input the required cadastral search information.

Each State/Territory records its cadastral information in a different format, some of which is complex. The pop-up windows describe the information required to conduct the search and the boxes within the window can be overtyped.

Examples of each of the search windows and some advice on search terms can be found below. Where possible, links to the State/Territory Land Planning websites are provided to assist in identifying the necessary information.

## **Cadastral Search Advice**

Each State/Territory records its cadastral information in a different format, some of which is complex. This document provides an image of each State/Territory pop-up window along with some information to assist in conducting the search. There is also a copy of the URL address for each State/Territory website for further information on their cadastral data.

#### Australian Capital Territory

| ACT Lot Search                  | × |
|---------------------------------|---|
| District                        |   |
| DIST (Mandatory)                |   |
| Division                        |   |
| DIV (Only for Urban blocks)     |   |
| Section                         |   |
| SECTION (Only for Urban blocks) |   |
| Block                           |   |
| BLOCK (Mandatory)               |   |
| Unit                            |   |
| UNIT (Optional)                 |   |
| Current Lot Search:             | _ |
| Search Lot Cancel               |   |

Lots (blocks) in the Australian Capital Territory are categorised as Urban or Rural blocks and are described differentially.

Users searching for an Urban block must enter its District Name, Division Name, Section Number and Block Number.

User searching for a Rural block must enter <u>only</u> the District Name and the Block Number.

Users may find the ACT Government website *ActMapi* useful for identifying block descriptions (<u>http://www.actmapi.act.gov.au</u>).

The information in this document is provided for reference only, it is not to be used or relied on for any other purpose.
© Department of Defence 2021 Rev 01. Dated January 2021

#### New South Wales

| NSW Lot Search                             | ×      |
|--------------------------------------------|--------|
| Lot                                        |        |
| LOT                                        |        |
| Section                                    |        |
| SECTION (optional)                         |        |
| Plan Label                                 |        |
| PLAN (Include SP/DP prefix as appropriate) |        |
| Current Lot Search:                        |        |
| Search Lot                                 | Cancel |

#### **Northern Territory**

| NT Lot Search                 | ×  |
|-------------------------------|----|
| Location Code                 |    |
| Location Code                 |    |
| Plan Number                   |    |
| Plan Number (optional)        |    |
| Parcel Number                 |    |
| Parcel Number                 |    |
| Part Parcel Number            |    |
| Part Parcel Number (optional) |    |
| Flat Number                   |    |
| Flat Number                   |    |
| Current Lot Search:           |    |
| Search Lot Canc               | el |

Lots (Parcels) of land in New South Wales are described in two ways:

- 1. By Lot Number, Section Number and Plan Number, *or*
- 2. By Lot Number and Plan Number.

Users may find the NSW Government website *SIX Maps* useful for identify block descriptions (<u>http://www.six.nsw.gov.au</u>).

Lots (Parcels) of land in the Northern Territory are described in two ways:

1. By Location Code, Plan Number and Parcel Number, *or* 

2. By Location Code and Parcel Number.

Users may find the Northern Territory Government website *NT Atlas and Spatial Data Directory* useful for identify Parcel descriptions (http://www.ntlis.nt.gov.au).

The above website may be used to identify the Location Code that corresponds to a Location Name, e.g. by searching for a parcel in the Town of Palmerston, the site will show the Location code 590 that corresponds to that Town name. This code can then be entered in the Location Code field of the UXO website NT Lot Search form.

#### South Australia

| SA Lot Search                            | ×      |
|------------------------------------------|--------|
| Plan Number                              |        |
| PLAN NUMBER (Plan T Prefix and Number)   |        |
| Parcel Number                            |        |
| PARCEL NUMBER (Plan T Prefix and Number) |        |
| Current Lot Search:                      |        |
| Search Lot                               | Cancel |

Lots (Parcels) in South Australia are described by Plan Number and Parcel Number.

Both the Plan and Parcel number are alpha numeric comprising a letter followed by a number, e.g. Plan T510651, Parcel Number A454.

Users may find the SA Government website *Location SA* useful for identify Parcel descriptions (<u>http://www.location.sa.gov.au</u>).

The information in this document is provided for reference only, it is not to be used or relied on for any other purpose.

© Department of Defence 2021

#### **Queensland**

| QLD Lot Search      | ×      |
|---------------------|--------|
| Lot                 |        |
| LOT (Numbers Only)  |        |
| Plan                |        |
| PLAN                |        |
| Current Lot Search: |        |
| Search Lot          | Cancel |

#### <u>Tasmania</u>

| Tasmania Lot Search | ×      |
|---------------------|--------|
| Lot                 |        |
| LOT                 |        |
| Plan                |        |
| PLAN                |        |
| Current Lot Search: |        |
| Search Lot          | Cancel |

### <u>Victoria</u>

| Victoria Lot Search ×                                                           |
|---------------------------------------------------------------------------------|
| Enter either Lot and Plan or Allotment, Section Block, Portion and Parish Code. |
| Lot                                                                             |
| LOT                                                                             |
| Plan                                                                            |
| PLAN                                                                            |
| Allotment                                                                       |
| ALLOTMENT (do not include ~)                                                    |
| Section                                                                         |
| SECTION                                                                         |
| Block                                                                           |
| BLOCK                                                                           |
| Portion                                                                         |
| PORTION                                                                         |
| Parish Code                                                                     |
| PARISH CODE (e.g. PP2046)                                                       |
| Current Lot Search:                                                             |
| Search Lot Cancel                                                               |

Lots in Queensland are described by Lot Number and Plan Number.

Plan Numbers are alpha numeric consisting of two or three letters followed by a number, e.g. Lot 66 Plan Number MCH4439.

Users may find the QLD Government catalogue website, which includes a link to the QLD Globe, useful (<u>http://qldspatial.information.qld.gov.au</u>).

Lots (Parcels) of land in Tasmania are identified by Lot and Plan numbers, which also correspond to Volume and Folio numbers. Both are entered as numeric values.

Users may find the Tasmanian Government website *The List* useful for identifying Land parcels (lots) in Tasmania (<u>http://www.thelist.tas.gov.au</u>).

Lots in Victoria are described in one of two ways as follows:

- 1. By Lot Number and Plan Number, or
- 2. By Allotment Number, Section Number, Block Number, Portion Number and Parish Code. Where a lot is described in this manner, at a minimum, Allotment Number and Parish code must be entered in the Victoria Lot Search form.

Users may find the Victorian Government interactive map website useful for identify Parcel descriptions (<u>http://www.land.vic.gov.au</u>).

Users may find the above website useful for identifying Parish Codes by reference to the last element of the SPI.

The information in this document is provided for reference only, it is not to be used or relied on for any other purpose.

#### Western Australia

| WA Lot Search                                                                             | ×      |
|-------------------------------------------------------------------------------------------|--------|
| Lot                                                                                       |        |
| LOT                                                                                       |        |
| Plan Number                                                                               |        |
| PLAN NUMBER or PIPARCEL                                                                   |        |
| Plan Numbers must start with P, Diagram Numbers must start with D.<br>e.g. DP99 enter P99 |        |
| Current Lot Search:                                                                       |        |
| Search Lot                                                                                | Cancel |

Lots in Western Australia are described by Lot Number and Plan Number.

The Lot Number is numeric and the Plan Number is alpha-numeric, with the first character either a "P" or a "D", followed by up to six digits.

Deposited Plan numbers are entered with a "P" followed by the numeric portion of the Deposited Plan number, e.g. DP34420 is entered as P34420.

Similarly, Diagram numbers are entered as "D" followed by up to six digits.

Users may find the Western Australian Government interactive map website useful for identify lot descriptions (http://www.landgate.wa.gov.au).